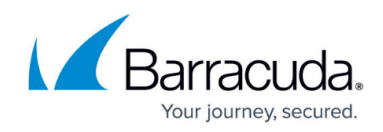

## Viewing the Excluded User Billing List

https://campus.barracuda.com/doc/97520669/

To view the Excluded User Billing List, perform the following steps.

1. At the Billing page, in the Action column, click the **Make a Payment** down-arrow.

| Filter By Account Name |               | PRODUCTS & SERVICES                     | ROLES & ACCESS DETAIL | S BILLING |         |                |
|------------------------|---------------|-----------------------------------------|-----------------------|-----------|---------|----------------|
|                        |               | Billing for a                           | dina5m                |           |         |                |
| adina5m                | ADD ACCOUNT 👻 | Automatic Payment MANAGE CREDIT CARDS   |                       |           |         |                |
| < Back to Accounts     |               | DATE 1                                  | INVOICE NUMBER        | AMOUNT    | STATUS  | ACTIONS        |
| 💄 adina5m              |               |                                         |                       |           |         |                |
| adina5m acc1           |               | 05/09/2022                              | INV25986317           | \$102.28  | Pending | MAKE A PAYMENT |
| adina5m acc10          |               | < ( 1 > >) Items per page 10 - 1-1 of 1 |                       |           |         |                |
| adina5m acc11          |               |                                         |                       |           |         |                |

The Action menu is displayed.

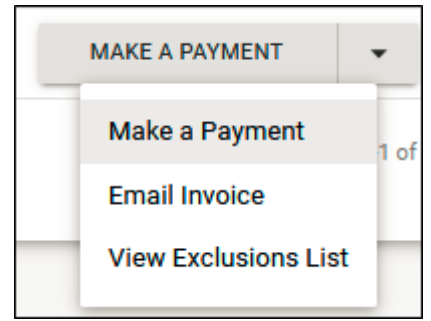

## 2. Click View Exclusion List.

The View Exclusion List pop-up is displayed.

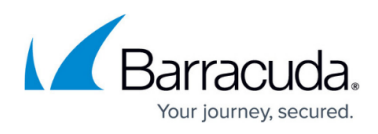

| Exclusions |               |                |            |                                 |  |  |  |
|------------|---------------|----------------|------------|---------------------------------|--|--|--|
|            |               |                |            | EXCLUSIONS LIST DATE 05/09/2022 |  |  |  |
|            | ACCOUNT 1     | :              | EXCLUSIONS | S (35 TOTAL)                    |  |  |  |
| *          | adina5m acc1  |                | 1          | >                               |  |  |  |
| *          | adina5m acc10 |                | 13         | >                               |  |  |  |
| *          | adina5m acc11 |                | 1          | >                               |  |  |  |
| *          | adina5m acc12 |                | 4          | >                               |  |  |  |
| ä          | adina5m acc14 |                | 4          | >                               |  |  |  |
| *          | adina5m acc15 |                | 3          | >                               |  |  |  |
| *          | adina5m acc2  |                | 1          | >                               |  |  |  |
| *          | adina5m acc3  |                | 1          | >                               |  |  |  |
| *          | adina5m acc4  |                | 1          | >                               |  |  |  |
| *          | adina5m acc5  |                | 1          | >                               |  |  |  |
| I< <       | 1 2 > >       | ltems per page | 10 👻       | 1-10 of 15                      |  |  |  |
|            |               |                |            | CLOSE                           |  |  |  |

You can filter accounts that have exclusions or you can sort accounts by account name/exclusions.

3. Review the exclusions, and then click **Close**.

For more information regarding excluding users from billing, see <u>Managing the User Billing List</u>.

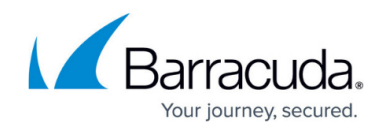

## Figures

- 1. image2022-7-28 7:53:31.png
- 2. image2022-7-28 7:54:39.png
- 3. image2022-7-28 7:55:54.png

© Barracuda Networks Inc., 2024 The information contained within this document is confidential and proprietary to Barracuda Networks Inc. No portion of this document may be copied, distributed, publicized or used for other than internal documentary purposes without the written consent of an official representative of Barracuda Networks Inc. All specifications are subject to change without notice. Barracuda Networks Inc. assumes no responsibility for any inaccuracies in this document. Barracuda Networks Inc. reserves the right to change, modify, transfer, or otherwise revise this publication without notice.